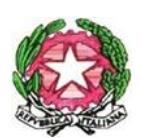

MINISTERO DELL' ISTRUZIONE E DEL MERITO ISTITUTO COMPRENSIVO STATALE "BARIANO" Scuola Infanzia, Primaria e Secondaria di I grado

Avviso n. 41

Ai genitori/tutori Ai docenti Scuola Secondaria di 1ºgrado IC di Bariano Al sito Web

## Oggetto: Ricevimento genitori/tutori alunni Scuola Secondaria di 1° grado per colloqui individuali

Si comunica che dal 23 ottobre al 19 gennaio e dal 12 febbraio al 24 maggio del corrente anno scolastico, i docenti potranno ricevere in presenza o in modalità telematica i genitori/tutori degli alunni della Scuola Secondaria di 1° grado su appuntamento, con richiesta effettuata sul Registro Elettronico.

Nel caso in cui si scelga di effettuare il colloquio a distanza, oltre a fare la prenotazione sul Registro Elettronico si dovrà indicare detta modalità attraverso una comunicazione sul diario.

I link attraverso cui accedere ai colloqui verranno di volta in volta allegati alle prenotazioni a cura degli insegnanti.

La comunicazione degli orari di ricevimento dei singoli docenti verrà effettuata dai coordinatori di classe tramite ClassRoom.

Alla presente si allega tutorial della prenotazione

Si coglie l'occasione per porgere distinti saluti.

Bariano, 19.10.23

La Dirigente Scolastica

Prof. ssa Giuseppina Maria Zahora

## Prenotare colloqui tramite registro elettronico

- 1. Entrare nel registro con le proprie credenziali
- 2. Selezionare "colloqui" nella tendina a lato a sinistra o l'icona della home page. Successivamente selezionare "prenota un colloquio".

|          | ~                     | Colloqui prenotati                                                                                                    |
|----------|-----------------------|----------------------------------------------------------------------------------------------------|
| *        | Home                  | Prenota un colloquio                                                                                                    |
| Ŧ        | Voti                  | Nessun colloquio                                                                                                    |
| <b>.</b> | Assenze               |                                                                                                    |
| 2        | Note                  | Vedrai qui le tue prenotazioni attive per i colloqui. Aggiungi una nuova prenotazione cliccando su Prenota un colloquio. |
| =        | Argomenti di lezione  |                                                                                                    |
| AB       | Compiti               |                                                                                                    |
|          | Calendario            |                                                                                                    |
|          | Eventi e documenti    |                                                                                                    |
| <b>6</b> | Materiale per docente |                                                                                                    |
| •        | Colloqui              |                                                                                                    |

3. Selezionare l'insegnante con cui si vuole avere un confronto.

| *          | Home                  | Indietro                                                            |
|------------|-----------------------|---------------------------------------------------------------------|
| Ŧ          | Voti                  | Seleziona il docente con cui vuoi prenotare un colloquio            |
| •          | Assenze               | 2D                                                                  |
| 4          | Note                  | GIUSEPPINA PARISI<br>EDUCAZIONE CIVICA, GEOGRAFIA, ITALIANO, STORIA |
|            | Argomenti di lezione  | LUCA COLUMPSI                                                       |
| AB         | Compiti               | EDUCAZIONE CIVICA, MATEMATICA, SCIENZE                              |
|            | Calendario            |                                                                     |
|            | Eventi e documenti    |                                                                     |
| <b>f</b> h | Materiale per docente |                                                                     |
| •          | Colloqui              |                                                                     |
|            |                       |                                                                     |

4. Compariranno tutti i giorni e gli intervalli prenotabili per il colloquio. Se non compare nulla significa che non sono più disponibili posti oppure che l'insegnante non ha ancora attivato la possibilità di prenotare.

| Orari di                                      | sponit                | nli per l             |                       | OLUM                  | PSI                   |  |
|-----------------------------------------------|-----------------------|-----------------------|-----------------------|-----------------------|-----------------------|--|
|                                               |                       |                       |                       |                       |                       |  |
| Seleziona l'orario per prenotare un colloquio |                       |                       | O Corres              |                       |                       |  |
| 28 ottobre 2022                               |                       |                       |                       | Cerca                 |                       |  |
| <b>11:00</b><br>10min                         | <b>11:10</b><br>10min | <b>11:20</b><br>10min | <b>11:30</b><br>10min | <b>11:40</b><br>10min | <b>11:50</b><br>10min |  |

5. Selezionare data e orario desiderati e cliccare su "prenota"

| Orari dispo           | Confermi la prenotazione?                                                                                                    |
|-----------------------|----------------------------------------------------------------------------------------------------|
| G Indietro            | Vuoi prenotare il colloquio con LUCA COLUMPSI il 28 ottobre 2022 alle 11:00?                                                                                                    |
| Seleziona l'orario pe | Luogo<br>SEDE SCOLASTICA                                                                                                    |
| 28 ottobre 2022       | Tipologia<br>Colloquio individuale                                                                                                    |
| 11:00<br>10min 11:1   | Annotazioni<br>Se si ha necessità di un colloquio a distanza avvisatemi tramite il diario del vostro<br>figlio. Di seguito il link per l'eventuale colloquio on line: <u>https://meet.google.com/nwm-<br/>exqn-ups</u> |
|                       | Annulla Prenota                                                                                                    |

6. A seguito della prenotazione, se si vuole effettuare il colloquio on line, comunicare all'insegnante tale necessità attraverso il diario del figlio. Il link del colloquio lo trovate nella prenotazione.

7. Tornando nella sezioni colloqui trovate tutte le vostre prenotazioni. Cliccando sulla prenotazione visualizzerete tutte le informazioni necessarie.

| Colloqui pri<br>Prenota un colloqu |                                                               | Colloquio con LUCA COLUMPSI<br>28 ottobre 2022 11:00<br>Luogo<br>SEDE SCOLASTICA                                                                                                    | ×          |
|------------------------------------|---------------------------------------------------------------|----------------------------------------------------------------------------------------------------|------------|
| <b>11:00</b><br>10 min             | LUCA COL<br>EDUCAZIOI<br>SCIENZE<br>SEDE SCOL<br>Colloquio ii | Tipologia   Colloquio individuale   Annotazioni   Se si ha necessità di un colloquio a distanza avvisatemi tramite il diario del vostro figlio. Di seguito il link per l'eventuale colloquio on line: <a href="https://meet.google.com/ngexqn-ups">https://meet.google.com/ngexqn-ups</a> | <u>wm-</u> |

8. Potrete annullare ini qualsiasi momento le prenotazioni cliccando sull'icona evidenziata col cerchio rosso.

| Colloqui prenotati   |                                           |  |  |
|----------------------|-------------------------------------------|--|--|
| Prenota un colloquio |                                           |  |  |
| 28 ottobre 2022      |                                           |  |  |
|                      | LUCA COLUMPSI                             |  |  |
| 11:00                | EDUCAZIONE CIVICA, MATEMATICA,<br>SCIENZE |  |  |
| 10 min               | SEDE SCOLASTICA                           |  |  |
|                      | Colloquio individuale                     |  |  |
|                      |                                           |  |  |